# **License Extension**

#### **Table of Contents**

Overview Access the License Extension App View the request submission history Submit a request for a license extension

#### Overview

This application allows you to extend the product licenses automatically on submitting a request.

You can request for license extension under any of the following circumstances:

- If your renewal of any service is delayed
- If you need more time to clear the payments for overdue invoices
- If your free trial is expired and you would like to extend it.

On successful submission of a request,

- The license will be extended by one calendar day to allow you the space to close the pending renewal or make the pending payment or continue your evaluation
- The product screens will reflect the updated license within 2 hours of request submission.

Your request will be rejected if,

- You have already availed of this facility twice in the last 90 days
- The product license has not expired.

## Access the License Extension App

- 1. Log in to the Mithi Customer Account (https://docs.mithi.com/home/how-to-login-to-mithi-account). Application is visible to the user id of Contacts with Primary, Billing, Technical role.
- 2. From the options on the Application switch, click on **Request License Extension**. License Extension application will be displayed.

## View the request submission history

- 1. On access to the application, the requests submitted will be listed in tabular format, with the latest being on top.
- 2. Each request submitted will show the following details
  - a. The **product** for which the request was submitted

- b. The date on which the request was made
- c. The **reason**
- d. Additional Information provided to describe the reason
- e. Who Initiated The Request
- f. Status of the request
- g. The message explaining the status of the request
- h. License expiry date

#### Submit a request for a license extension

- 1. To submit a request, click on the **Request For License Extension** button.
- 2. On the Request for License Extension form,
  - a. Choose the **product** from the list
  - b. Choose the **reason** to extend the license
  - c. Give a brief description
  - d. Submit the request
  - e. Your request will be added to the top of the table
  - f. The status of your request will show Pending
  - g. You will receive an email once your request has been processed, OR you can check for the status in a few minutes.